# EMAIL MARKETING IPLAN

## **EMAIL MARKETING AVANZADO – ESTADISTICAS Y REPORTES**

# **IPLAN**

## 1. INTRODUCCIÓN

El presente instructivo tiene como objetivo guiar al usuario a visualizar las **Estadísticas y Reportes** de una determinada **Campaña** en la plataforma de **Email Marketing Avanzado**.

Para la correcta comprensión del documento recomendamos la lectura de los siguientes instructivos publicados en el **Centro de Ayuda IPLAN** (<u>http://clientes.iplan.com.ar/centrodeayuda</u>):

- 1 Introducción al Servicio
- 3.a Primeros pasos en la plataforma (Email Marketing Avanzado)
- 3.b Creación de Listas de Correo y Audiencia (Email Marketing Avanzado)
- 3.c Creación y Envío de una Campaña de Marketing (Email Marketing Avanzado)

Los datos de ingreso a la plataforma son brindados en el mail de activación en la implementación del servicio. Si no contás con tu clave, podés recuperarla mediante un **Password Recovery**. Para eso, antes de entrar a la plataforma, presioná el botón **Si olvidó su clave haga click aquí**.

Para conocer el procedimiento, te recomendamos la lectura del instructivo **5 - Procedimiento para la recuperación de usuario y clave de la plataforma** publicado en el **Centro de Ayuda IPLAN**. Encontrarás esta y toda la información que necesites en <u>http://clientes.iplan.com.ar/centrodeayuda</u>.

### 1.1 INGRESANDO A LA PLATAFORMA

Para entrar a la plataforma de **Email Marketing Avanzado**, ingresá mediante un navegador web a la página <u>http://emailmarketingavanzado.iplan.com.ar</u> con tu usuario y clave del servicio.

| EMAIL MARKETING IPLAN<br>PLATAFORMA PARA CAMPAÑAS PROFESIONALES DE EMAIL                                                                                           | martes, 26 de junio de 2012 v 3.0                                                                             |
|----------------------------------------------------------------------------------------------------|----------------------------------------------------------------------------------------------------|
| Bienvenido a EMAIL MARKETING IPLAN<br>Ingresá tus datos para ingresar al sistema<br>usuario<br>contraseña<br>1 ACEPTAR<br>2<br>Si obvidade fu clave bacé cile anui | Soporte Técnico<br>Para comunicarte con el centro de Ayuda de Email<br>Marketing IPLAN hacé click <u>AQUI</u> |

Así se verá la pantalla principal de la plataforma:

| ()<br>() |                                | MARKETING                                                                                 |                       | N<br>ONALES DE | EEMAIL | 26           | 06/201<br>demoip | 2   10:5<br>blanfull de | Bhs   demoiplanfull<br>emoiplanfull v 3.0 |
|----------|--------------------------------|-------------------------------------------------------------------------------------------|-----------------------|----------------|--------|--------------|------------------|-------------------------|-------------------------------------------|
| INICIO   | CAMPAÑA                        | AS MI CUENTA                                                                              | CERRAR SESIÓN   AYUDA |                |        |              |                  |                         |                                           |
|          | Bienvenid<br>Últimas Car       | ACCESOS DIRECTOS     Gestión de Campaña     Creación de Audiencias     Reporte últimos 10 |                       |                |        |              |                  |                         |                                           |
|          | FECHA                          | CAMPAÑA                                                                                   | BASEEN                | IVIADOS REB    | OTADOS | ABIERTOS U/M |                  | VIRAL                   | 12                                        |
|          | 24/2/2010                      | prueba popper                                                                             | 5                     | 5              | 100%   | 0%           | 0                | 0                       | ESTADO DE CUENTA                          |
|          | 2/2/2010                       | unica                                                                                     | 4                     | 4              | 0%     | 0%           | 0                | 0                       | Limite Mensual: 500000                    |
|          | 2/2/2010 rebote 4 4 50% 0% 0 0 |                                                                                           |                       |                |        |              |                  |                         | • Enviados:                               |
|          | 2/2/2010                       | uno                                                                                       | 2                     | 2              | 0%     | 50%          | 1                | o                       | • Restan:                                 |

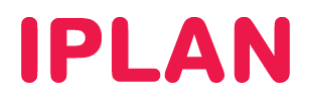

## 2. REPORTES

Los reportes son las **Estadísticas** sobre el impacto que tuvo el envío de una determinada **Campaña**, mostrando la cantidad de emails enviados en total, cuántos de ellos fueron abiertos, etc.

Es posible visualizar las Estadísticas por campaña, destinatario o audiencia en la sección Reportes.

#### 2.1 ESTADÍSTICAS POR CAMPAÑA

Para poder acceder a las **Estadísticas** de una **Campaña** ya enviada, ingresá a la sub-sección **Estadísticas por Campaña**, dentro de la sección **Reportes**.

| EMAIL MARKETING IPLAN<br>PLATAFORMA PARA CAMPAÑAS PROFESIONALES DE EMAIL                                              | 01/07/2012   23:00hs   demoiplanfull<br>  demoiplanfull v 3.0 |
|----------------------------------------------------------------------------------------------------|---------------------------------------------------------------|
| INICIO CAMPAÑAS MI CUENTA REPORTES                                                                                    | CERRAR SESIÓN   AYUDA                                         |
| 2 ESTADÍSTICAS POR CAMPAÑA ESTADÍSTICAS ESTADÍSTICAS POR AUDIE<br>Reportes de campañas<br>Nombre: Audiencia: Desde: 0 | NCIA<br>1/06/2012 Hasta: 01/07/2012 BUSCAR                    |
| ↑ FECHA NOMBRE AUDIENCIA BASE ENVIADOS REBOTADOS                                                                      | ABIERTOS U/M DESUSC CLICKS VIRAL REPORTES                     |

Una vez dentro, especificá los parámetros de búsqueda de modo tal que puedas encontrar la **Campaña** que necesites en la lista y luego presioná el botón **Buscar**.

Al hacer esto, se desplegará una lista con todas las Campañas que coincidan con tu criterio de búsqueda y a su vez, incluyendo un pequeño resumen de las **Estadísticas** de todas ellas.

En el caso de querer ver las **Estadísticas** completas de una determinada **Campaña** de la lista, presioná el botón correspondiente debajo de la columna **Reportes**.

|      | EMAIL MARKETING IPLAN<br>PLATAFORMA PARA CAMPAÑAS PROFESIONALES DE EMAIL<br>(demoiplanfuil<br>(demoiplanfuil)<br>(demoiplanfuil) v 3.0 |           |               |               |      |          |           |              |        |        |         |          |   |
|------|----------------------------------------------------------------------------------------------------|-----------|---------------|---------------|------|----------|-----------|--------------|--------|--------|---------|----------|---|
| INIC | CAMPAÑAS MI CUENTA REPORTES CERRAR SESIÓN                                                                                              |           |               |               |      |          |           |              |        |        | N   AYU | UDA      |   |
|      | ESTADÍSTICAS POR CAMPAÑA ESTADÍSTICAS ESTADÍSTICAS POR AUDIENCIA                                                                       |           |               |               |      |          |           |              |        |        |         |          |   |
|      | Reportes de campañas<br>Nombre: Audiencia: Desde: 01/06/2009 Hasta: 01/07/2012                                                         |           |               |               |      |          |           |              | BUSCAR |        |         |          |   |
|      |                                                                                                    | ♠ FECHA   | NOMBRE        | AUDIENCIA     | BASE | ENVIADOS | REBOTADOS | ABIERTOS U/M | DESUSC | CLICKS | VIRAL   | REPORTES |   |
|      |                                                                                                    | 24/2/2010 | prueba popper | Lista_prueba  | 5    | 5        | 100%      | 0% - 0%      | 0%     | 0      | 0       |          |   |
|      |                                                                                                    | 2/2/2010  | unica         | Lista_puntoyc | 4    | 4        | 0%        | 0% - 0%      | 0%     | 0      | 0       |          |   |
|      |                                                                                                    | 2/2/2010  | rebote        | Lista_puntoyc | 4    | 4        | 50%       | 0% - 0%      | 0%     | 0      | 0       |          | 3 |
|      |                                                                                                    | 2/2/2010  | uno           | Lista_puntoyo | 2    | 2        | 0%        | 50% - 50%    | 0%     | 1      | 0       |          |   |
|      |                                                                                                    |           |               |               |      |          |           |              |        |        | SUM     | ARIZADO  |   |

Esto desplegará una ventana emergente con la información detallada del Reporte de la Campaña.

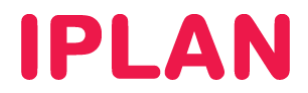

Así se verá el Reporte de la Campaña:

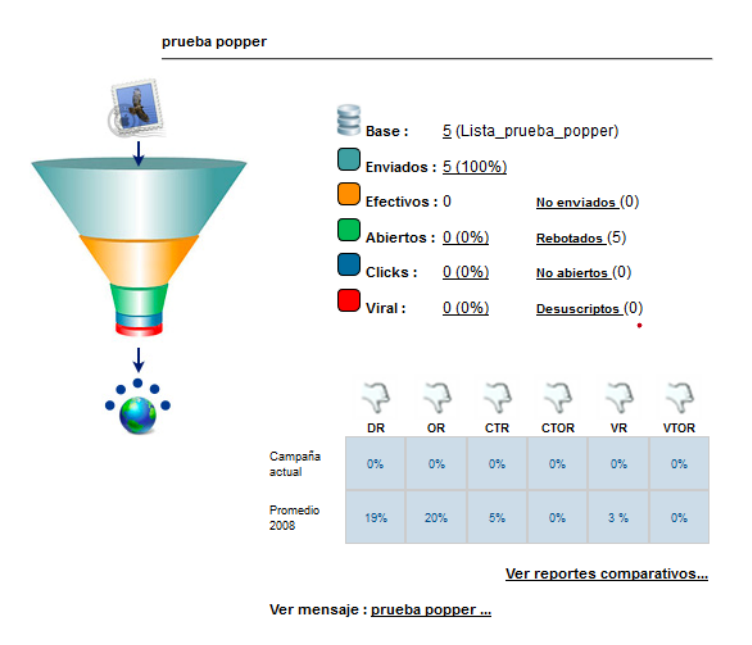

Fecha de envio : 24/02/2010 11:35:00

#### Significado de los reportes

- Base: Aquí están todos los contactos que hayas subido originalmente a la plataforma.
- Enviados: Todos aquellos contactos que se envían luego de filtrarse los No Enviados (ver abajo)
- Efectivos: Aquellos mails de la lista de Enviados que lleguen hacia los destinatarios y no hayan rebotado.
- Abiertos: Listado de mails que se abren de todos los que fueron Efectivos.
- Clicks: Listado de contactos que han clickeado tus promociones.
- Viral: Listado de contactos que han reenviado tu mensaje a través del formulario de Marketing Viral que provee la plataforma. Los reenvíos manuales por parte de los destinatarios no son contados aquí.
- No Enviados: Esto incluye los mail Garbage o Basura, Desuscriptos globales (aquellos que se desuscribieron en todas las campañas anteriores al día de la fecha) y mails duplicados.
- Rebotados: Emails rechazados por el servidor destino (casilla inexistente u otro motivo)
- Desuscriptos: Listado de personas que se han desuscripto o dado de baja solamente de esta campaña.

Por debajo aparecerá un comparativo entre los porcentajes de cada uno de los listados de la campaña que estés analizando y el ideal esperado. Una posibilidad sería hacer el comparativo entre esa campaña y un promedio de un cierto año, o contra tu última campaña u otros.

#### Significado de los datos del comparativo

- **DR** (delivery rate): Porcentaje de enviados sobre el número de efectivos.
- **OR** (open rate): Porcentaje de aperturas sobre el número de efectivos.
- CTR (click through rate): Porcentaje de clicks sobre el número de efectivos.
- CTOR: (click through open rate): Porcentaje de clicks sobre solamente los mails abiertos.
- VR (viral rate): Porcentaje de virales sobre los mails efectivos.
- VTOR (viral to open rate): Porcentaje de virales sobre los mails abiertos.

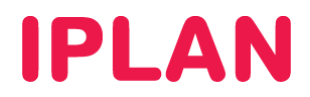

### 2.2 ESTADÍSTICAS POR DESTINATARIO

Para poder acceder a las **Estadísticas** de un determinado destinatario, ingresá a la sub-sección **Estadísticas**, dentro de la sección **Reportes**.

Una vez dentro, especificá la dirección de email correspondiente a un destinatario incluido en alguna de las Listas de Correo / Audiencias y luego hace click en el botón Buscar.

Esto desplegará las coincidencias de tu criterio de búsqueda y te permitirá ver un reporte haciendo click en **Ver Reporte**.

| Į,         | EMAIL MAR                                                              | KETING<br>CAMPAÑAS PR                | IPLAN<br>ROFESIONALES DE EMAI | L<br>01/07/2012  <br>  demoiplan! | 23:05hs   demoiplanfull<br>uli demoiplanfull v3.0 |
|------------|------------------------------------------------------------------------|--------------------------------------|-------------------------------|-----------------------------------|---------------------------------------------------|
| INICIO     | CAMPAÑAS N                                                             | II CUENTA                            | REPORTES                      |                                   | CERRAR SESIÓN   AYUDA                             |
| ⊧<br>Se    | STADÍSTICAS POR CAMPAÑ                                                 | a E <u>stadístic</u><br>Email Market | ting IPLAN                    | RAUDIENCIA                        |                                                   |
|            | rese el email o parte del n<br>scar Usuario<br>estinatario@dominio.com | hismo para ver e<br>ar               | el reporte de mensajes re     | cibidos, rebotados y desu         | iscriptos.                                        |
| BL         | JSCAR 3                                                                |                                      | 4                             |                                   |                                                   |
| Usu<br>des | arios con Reportes<br>tinatario@dominio.com.ar                         | VER REP                              | ORTE                          |                                   |                                                   |
| 1 co       | incidencias encontradas                                                |                                      |                               |                                   |                                                   |

Se desplegará un reporte similar al siguiente:

| Ver reporte co                                                                                                    | mpleto                                                                                                    |
|----------------------------------------------------------------------------------------------------|----------------------------------------------------------------------------------------------------|
| ITEM                                                                                                    | VALOR                                                                                                    |
| email                                                                                                    | destinatario@dominio.com.ar                                                                                                    |
| Usuario                                                                                                    | 68377168                                                                                                    |
| Total de Mails Abier                                                                                                    | os 0                                                                                                    |
| Total de Mails<br>Rebotados                                                                                                    | 1                                                                                                    |
| Total de Mail<br>Desuscriptos                                                                                                    | 0                                                                                                    |
| Total ClicksThrough                                                                                                    | 0                                                                                                    |
| - Datos por camp                                                                                                    | aña                                                                                                    |
| Datos por camp                                                                                                    | aña VALOR                                                                                                    |
| Datos por camp<br>ITEM<br>Nombre de la<br>Campaña                                                                                                    | aña VALOR prueba popper ( 24/02/2010 11:35:00 )                                                                                                    |
| Datos por camp<br>ITEM<br>Nombre de la<br>Campaña<br>Total de Mails<br>Abiertos                                                                                     | VALOR<br>prueba popper ( 24/02/2010 11:35:00 )<br>0                                                                                                    |
| Datos por camp<br>ITEM<br>Nombre de la<br>Campaña<br>Total de Mails<br>Abiertos<br>Total de mails<br>Rebotados                                                      | VALOR<br>prueba popper ( 24/02/2010 11:35:00 )<br>0<br>1                                                                                                    |
| Datos por camp<br>ITEM<br>Nombre de la<br>Campaña<br>Total de Mails<br>Abiertos<br>Total de mails<br>Rebotados<br>Motivo de Rebote                                  | VALOR  prueba popper ( 24/02/2010 11:35:00 )  0  1  Esta dirección de email ya no existe, emblue filtrará este email en el próximo envír recomendamos actualizar los datos para volver a estar en contacto con esta perso |
| Datos por camp<br>ITEM<br>Nombre de la<br>Campaña<br>Total de Mails<br>Abiertos<br>Total de mails<br>Rebotados<br>Motivo de Rebote<br>Total de mail<br>Desuscriptos | VALOR prueba popper ( 24/02/2010 11:35:00 ) 0 1 Esta dirección de email ya no existe, emblue filtrará este email en el próximo envír recomendamos actualizar los datos para volver a estar en contacto con esta perso 0   |

VOLVER

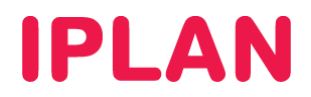

### 2.3 ESTADÍSTICAS POR AUDIENCIA

Para poder acceder a las **Estadísticas** de una determinada **Audiencia**, ingresá a la sub-sección **Estadísticas por Audiencia**, dentro de la sección **Reportes**.

Una vez dentro, especificá los parámetros de búsqueda para la **Audiencia** dentro de una fecha. Luego, hace click en el botón **Buscar**.

Esto desplegará las coincidencias de tu criterio de búsqueda y te permitirá ver un reporte haciendo click en el ícono situado a la derecha de la columna **Clicks**.

| EMAIL MA                                                   | ARKETING II<br>ara campañas pro                 | PLAN<br>DFESIONALES DE EN | 1AIL<br>01/07/<br>  dem        | 2012   23:01hs   de<br>noiplanfull demoipla | soporte               |
|------------------------------------------------------------|-------------------------------------------------|---------------------------|--------------------------------|---------------------------------------------|-----------------------|
| INICIO CAMPAÑAS                                            | MI CUENTA                                       | REPORTES                  |                                | (                                           | Cerrar Sesión   Ayuda |
| ESTADÍSTICAS POR CAM<br>Reporte comparativ<br>2 Audiencia: | PAÑA ESTADÍSTICA<br>o de audiencias<br>Desde: ( | S ESTADÍSTICAS            | POR AUDIENCIA<br>8: 01/07/2012 | 1<br>BUSCAR                                 | <sup>2</sup> 3        |
| Lista_                                                     | prueba_popper -> [                              | Lista_prueba_popper       | r(323)]                        |                                             |                       |
|                                                            | ENVIADOS                                        | REBOTADOS                 | ABIERTOS U/M                   | clicks 🚹                                    |                       |
| 2010-02-24                                                 | 100%                                            | 100%                      | 0%                             | 0%                                          |                       |

Para más información sobre el servicio de Email Marketing IPLAN, te recomendamos visitar la página del **Centro de Ayuda IPLAN** en <u>http://clientes.iplan.com.ar/centrodeayuda</u>

Esperamos que el presente instructivo le haya sido de utilidad.

Centro de Atención Técnica - IPLAN